# 

# ESTO ES NISSANCONNECT® FINDER

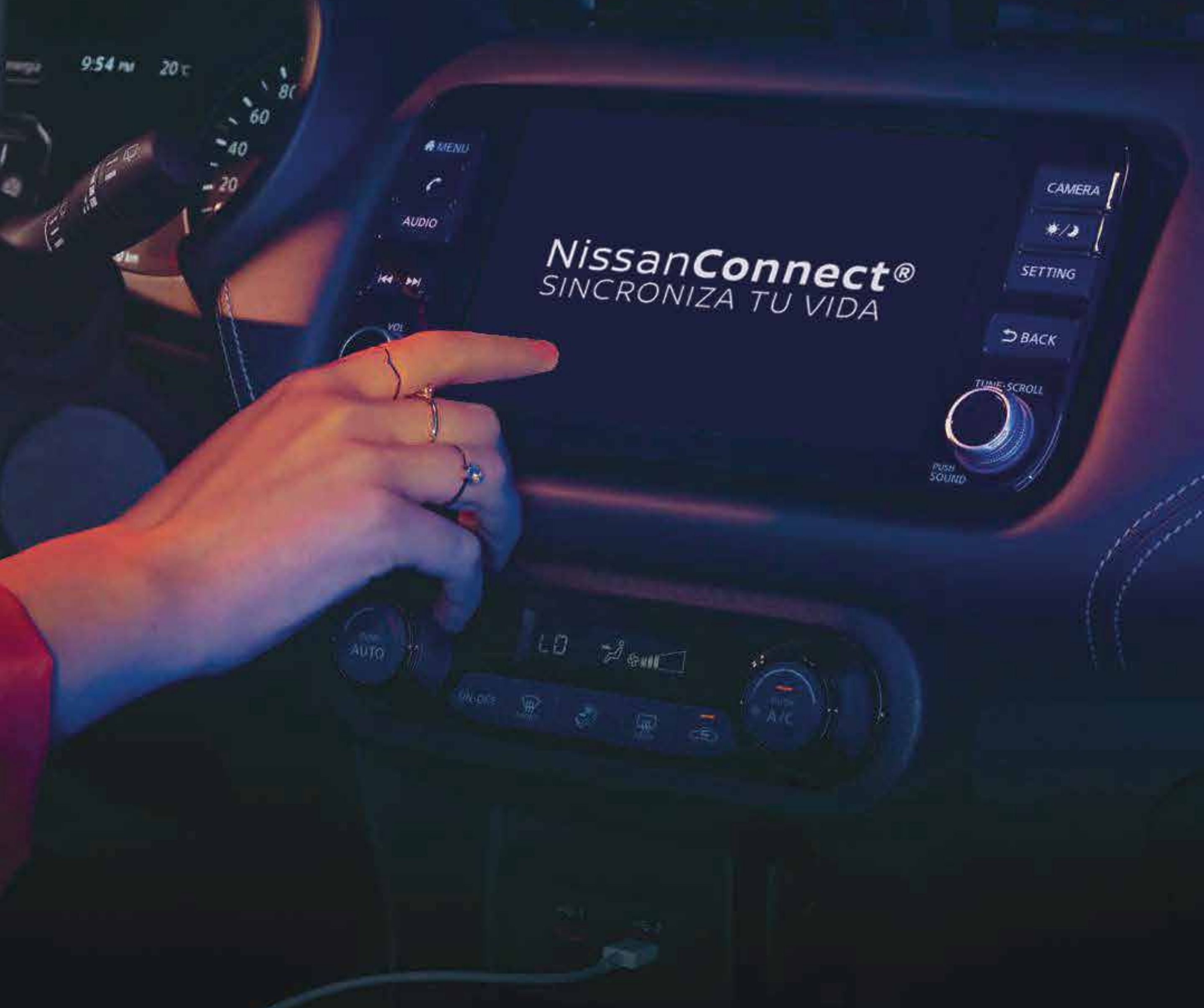

SINCRONIZADO A TU VIDA

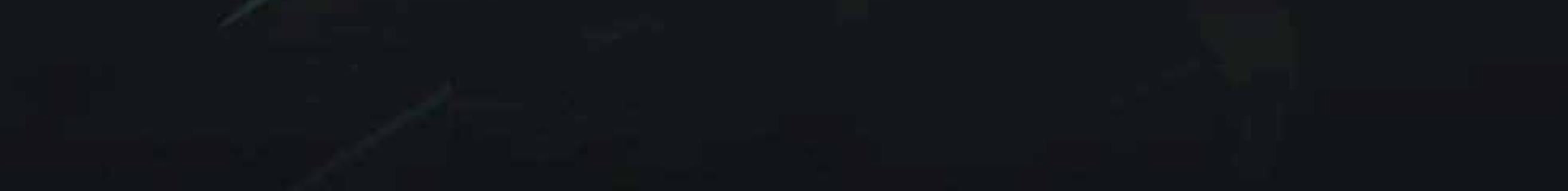

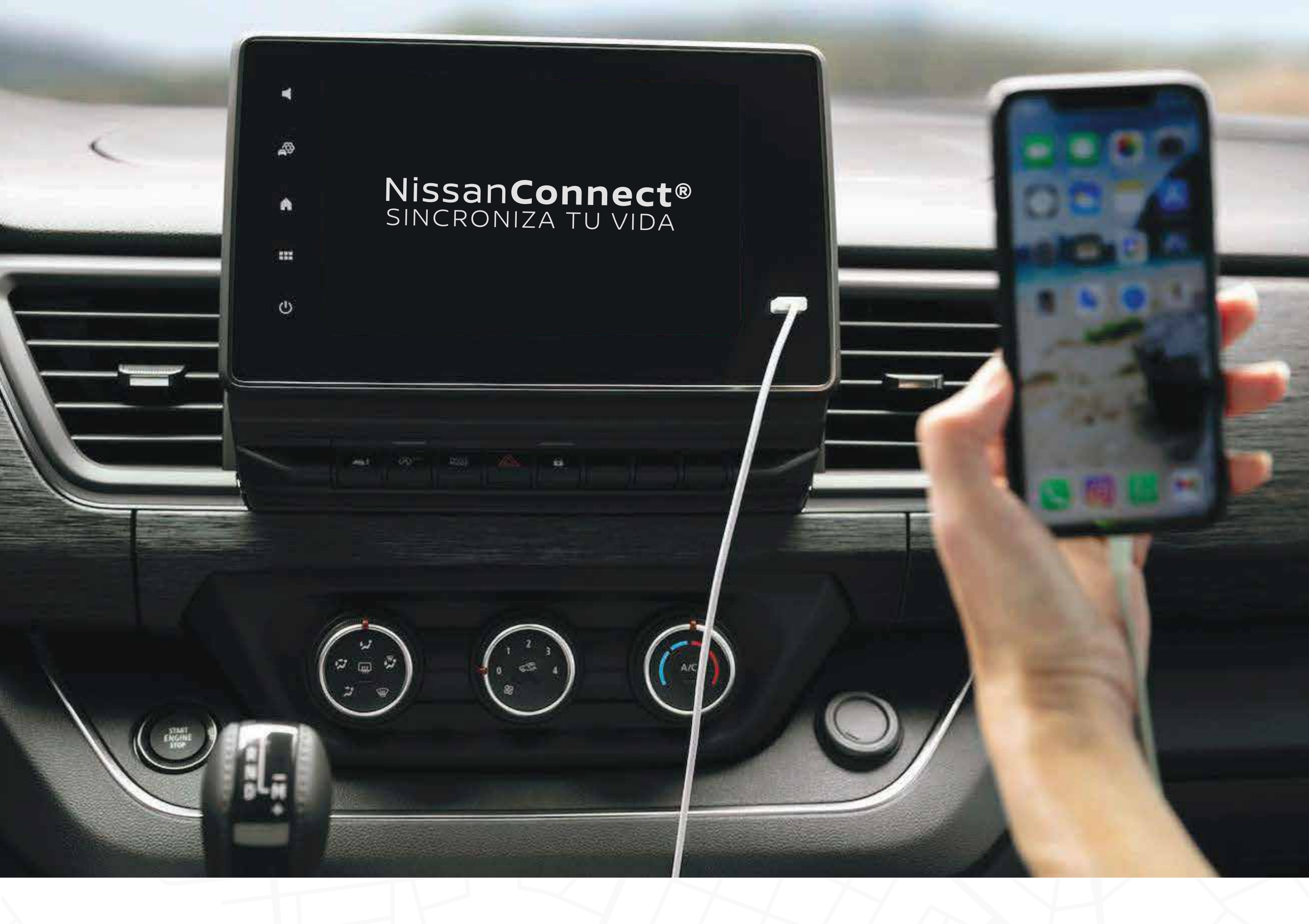

# BIENVENIDO AL MUNDO DE LA CONECTIVIDAD CON NISSANCONNECT® FINDER

En esta guía encontrarás todo lo que necesitas para comenzar a **sincronizar tu auto a tu vida con la tecnología** que te ofrece **NissanConnect**<sup>®</sup>.

Desde servicios de conectividad, navegación y funciones de localización que harán que **nada te detenga cuando estés manejando tu Nissan** o incluso cuando alguien más lo maneje por ti.

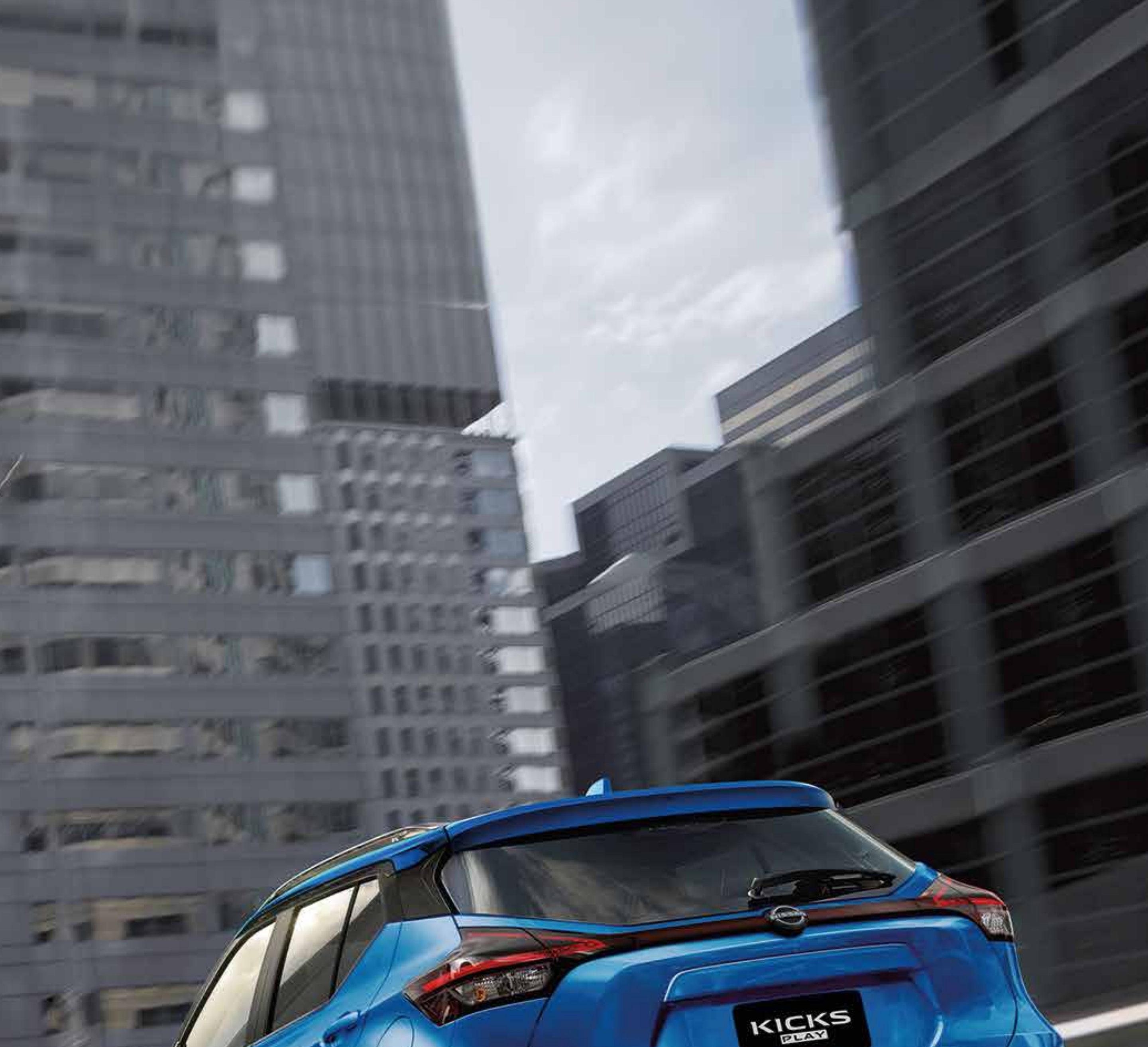

KICKS

# LOCALÍZAME

Z

Activa esta modalidad y ubica tu Nissan en un mapa, consulta la ubicación en tiempo real, las veces que quieras con un simple clic.

Selecciona el ícono de **"Localízame"** ingresando desde tu **App NissanConnect**® **Finder**.

**Podrás localizar el vehículo** en el mapa y de igual forma tu ubicación en tiempo real con el objetivo de **encontrar tu Nissan**.

Podrás conocer la última posición de tu vehículo, actualizar la ubicación y ver los últimos viajes

que has realizado (función "Sígueme") todo desde la parte inferior de la pantalla.

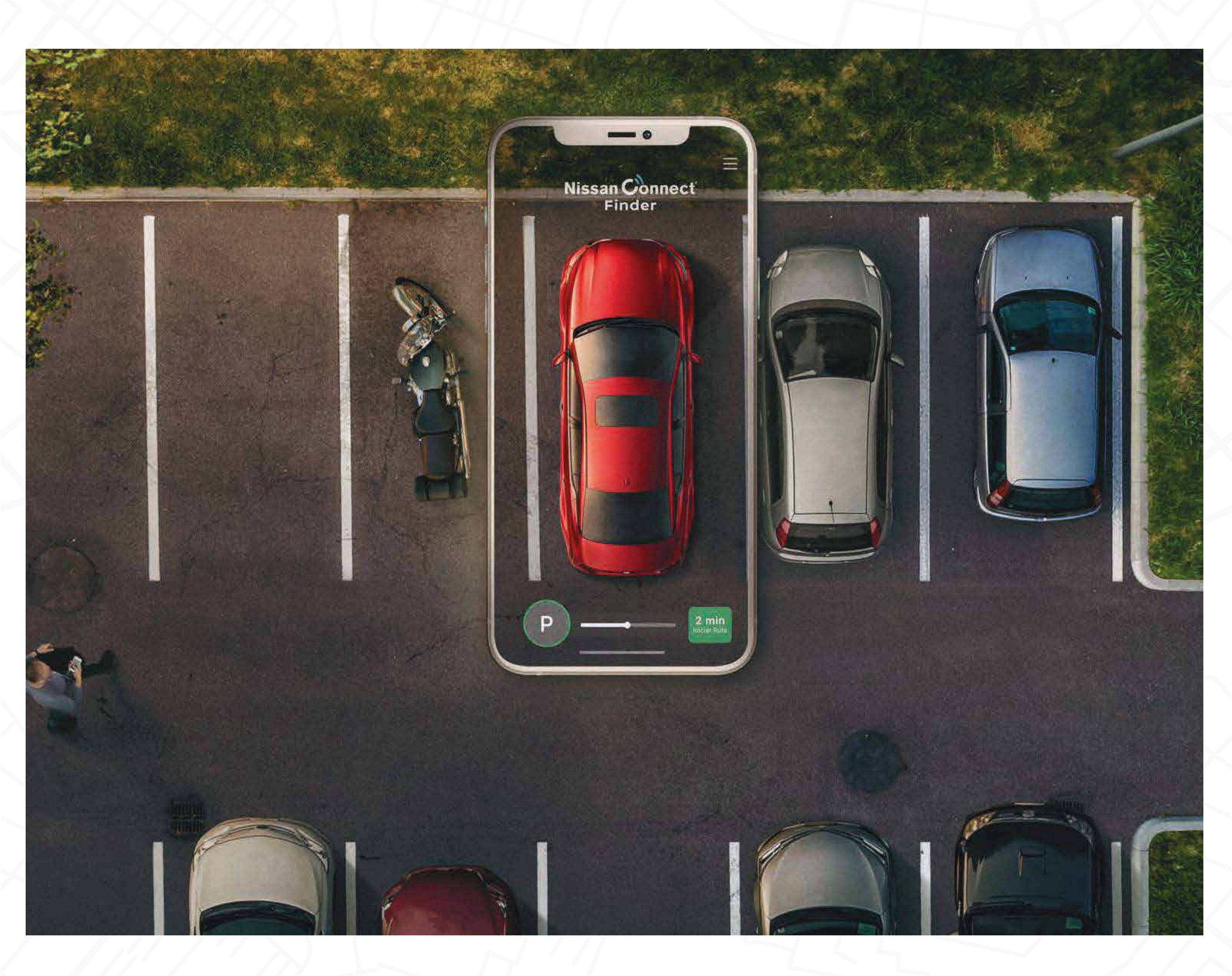

# SÍGUEME

Con esta función podrás compartir tu ubicación para la tranquilidad de los tuyos.

Solo sigue estos pasos:

- O Selecciona el ícono de "Localízame" ingresando desde tu App NissanConnect® Finder.
- Selecciona "Sígueme" en la parte inferior para observar el último viaje realizado y si seleccionas los 3 puntos podrás compartir tu ubicación con algún familiar y/o amigo.
- 🥒 ¡Listo!

Tu ubicación se compartirá y tu viaje podrá ser monitoreado dentro de la App.\*

\*El viaje podrá ser monitoreado en la App utilizando las claves de acceso asociadas al vehículo.

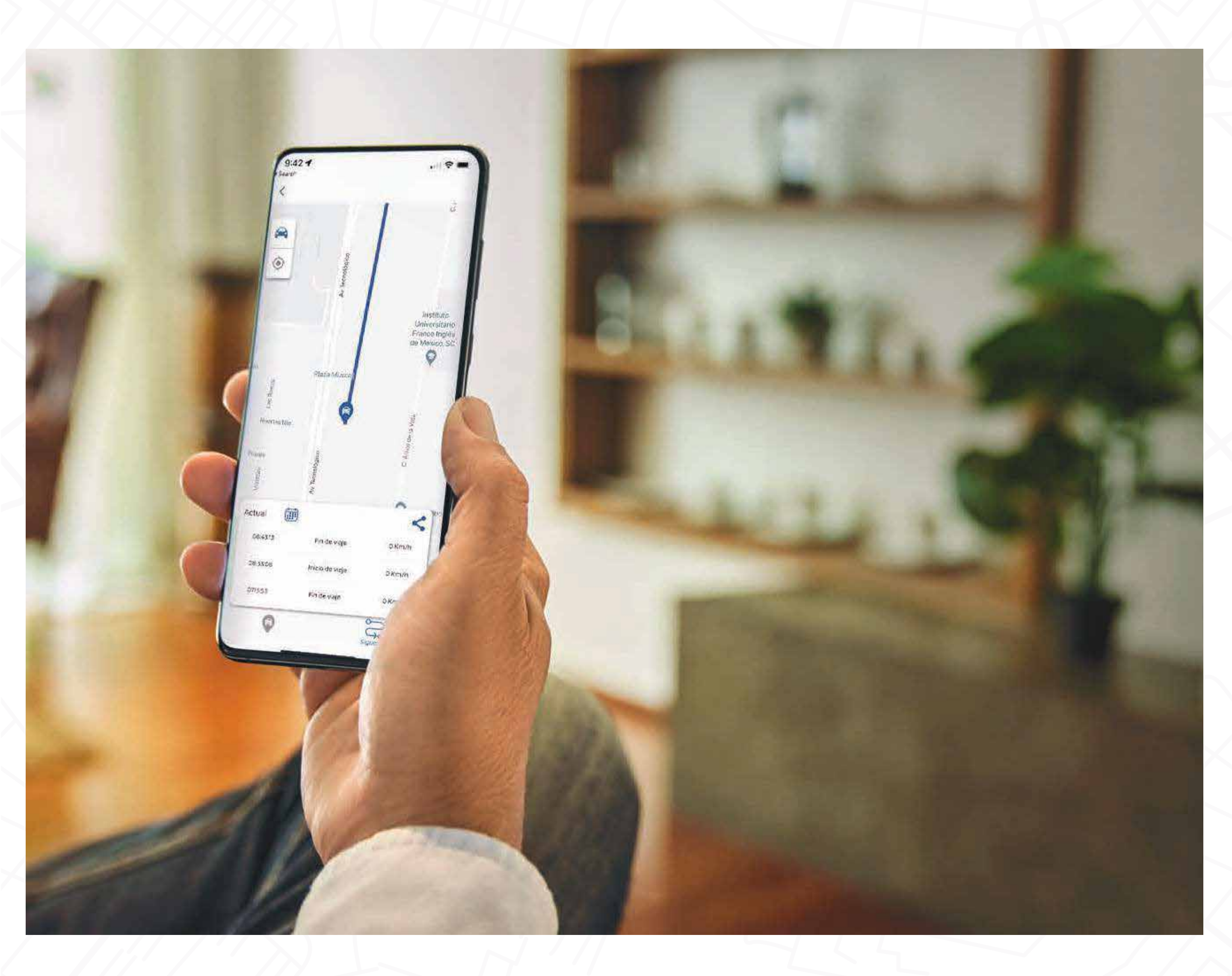

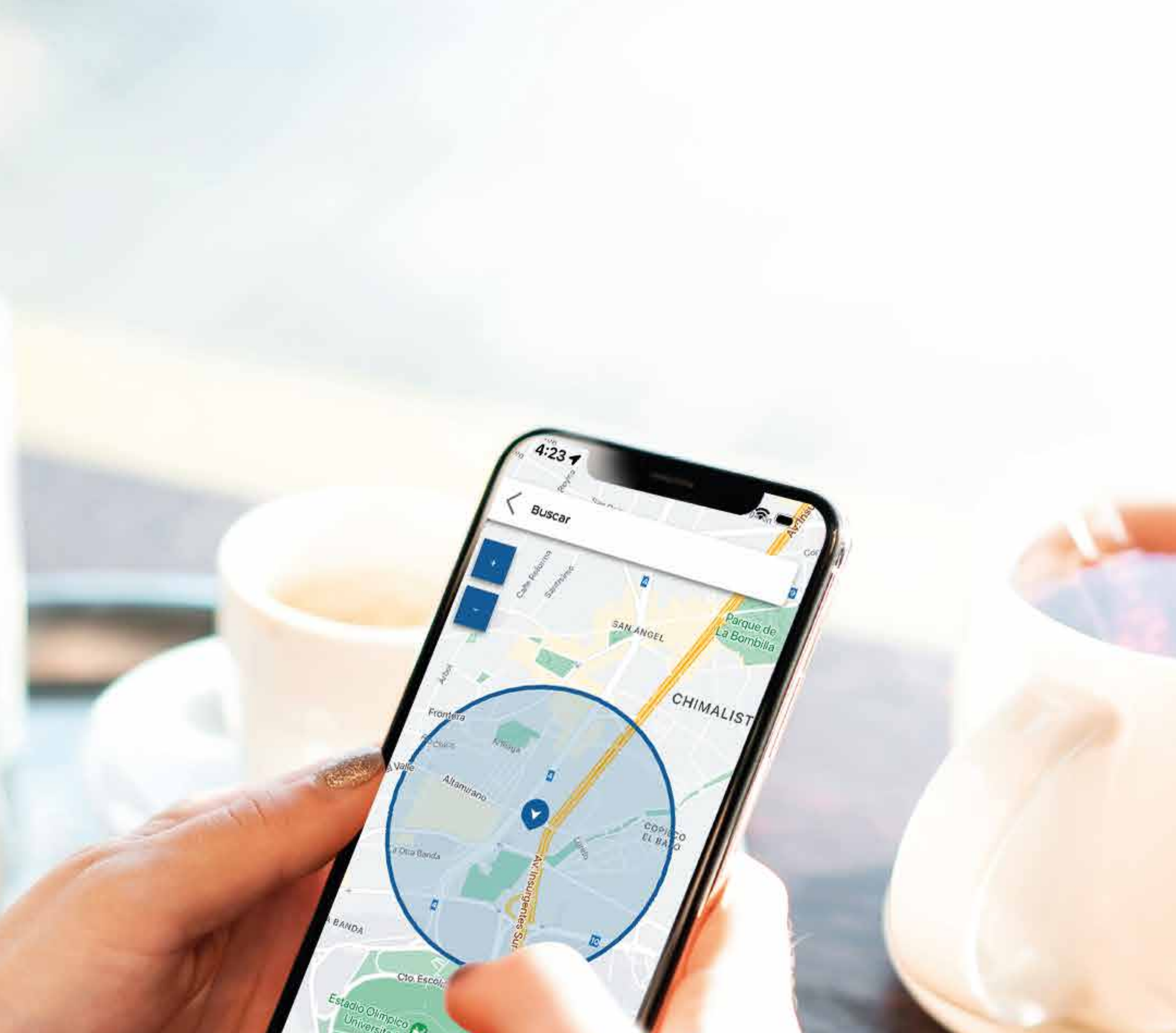

# GEOCERCAS

Para que seas tú quién define qué tan lejos es "aquí cerquita".

# GEOCERCAS

Establece un perímetro virtual, y conoce dónde o cuándo tu Nissan entra o sale de un límite establecido.

Solo sigue estos pasos:

## 0

Ingresa al ícono "Geocercas" desde tu App NissanConnect® Finder.

#### $\bigtriangledown$

Da clic en "Nuevo" y en el espacio de "Nombre de la región", asigna el nombre de tu alerta.

#### $\bigtriangledown$

Elige si la alerta es para entrar, salir o ambas de la zona y selecciona la forma de la "Geocerca" ya que puede ser un círculo o rectángulo.

| <     | GEOCERCA |           |
|-------|----------|-----------|
| -     |          |           |
|       |          | Paso 1 de |
| NUEVA | GEOCERCA |           |

## $\nabla$

Da clic en "Ir a mapa" y abarca la zona en donde desees establecer la "Geocerca".

## $\nabla$

Una vez que selecciones la zona **deberás definir los días que necesitas ser notificado** ya sea por día, semana o un determinado tiempo.

#### $\bigtriangledown$

Selecciona el auto a activar y si deseas ser notificado por correo electrónico, asegúrate de que el correo esté debajo de la columna "Correos para notificación" (puedes usar el existente o ingresar un nuevo correo).

#### J

¡Listo!

La "Geocerca" fue creada.

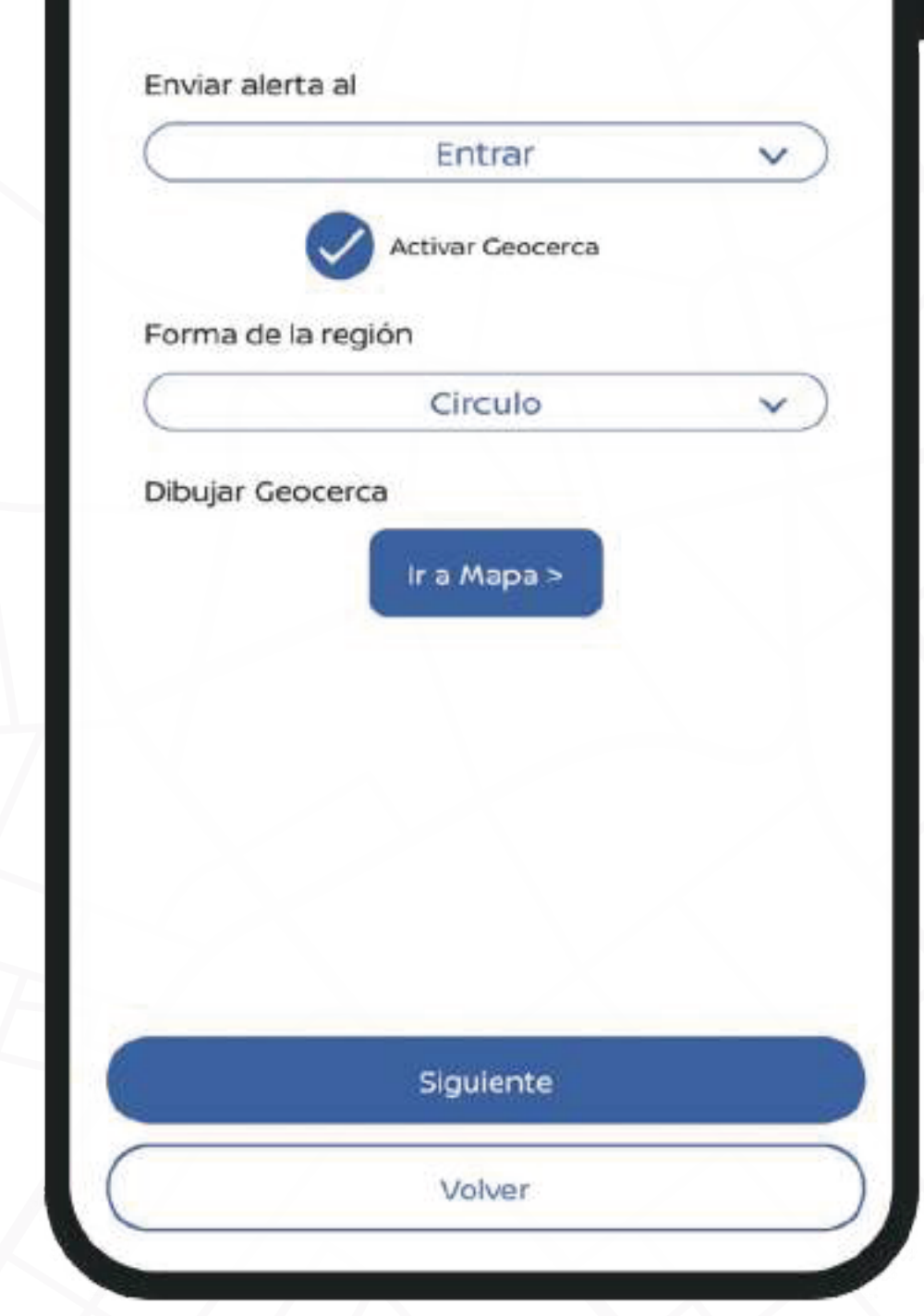

# ALERTA DE MOVIMIENTO

Recibe notificaciones en tu Smartphone o correo electrónico si tu vehículo se mueve después de establecer la alerta.

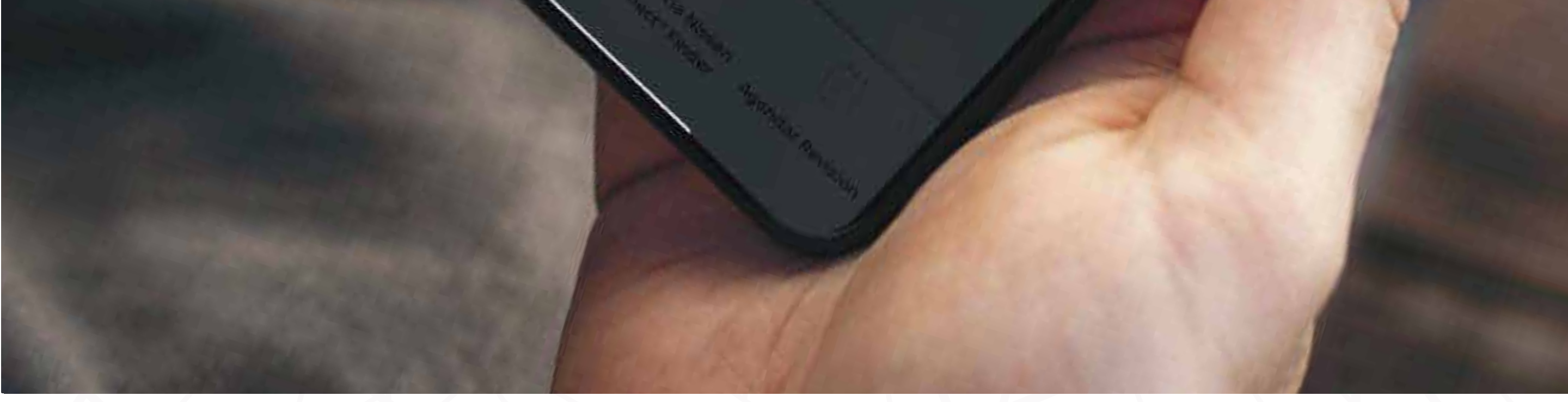

Te notificaremos la

- que se

Solo sigue estos pasos:

- O Tu auto deberá estar estacionado y apagado para poder establecer la alerta.
- Selecciona el ícono "Alerta de Movimiento" ingresando  $\nabla$ desde tu App NissanConnect® Finder.
- **Tu solicitud será realizada** y la App te confirmará que fue establecida.

## √ ¡Listo!

La "Alerta de Movimiento" fue establecida, si tu vehículo es encendido y manejado te enviará una notificación de alerta.

# ALERTA DE VELOCIDAD

Con esta función podrás establecer un límite de velocidad y recibir una notificación si es sobrepasado.

Solo sigue estos pasos:

## 0

Selecciona el ícono **"Alerta de velocidad"** ingresando desde tu **App NissanConnect® Finder** o desde el sitio web.

### $\bigtriangledown$

Selecciona la velocidad que desees establecer y da clic en **"Activar**".

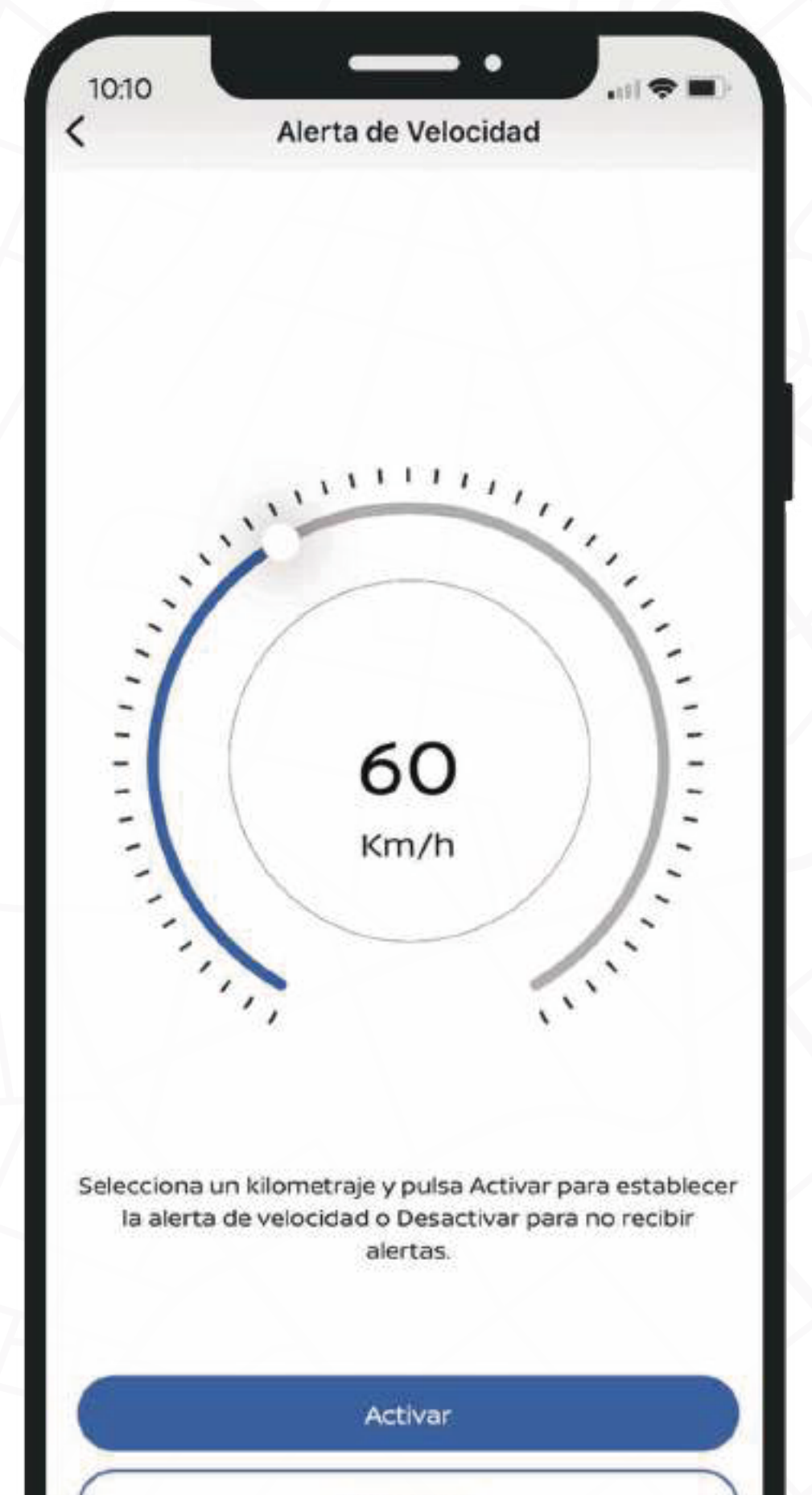

✓
¡Listo!

Tu "Alerta de velocidad" estará activada.

Desactivar

# Nuevos servicios a partir de MY24:

Los modelos 2024 agregan los siguientes servicios (no aplica para modelos 2023 y anteriores):

## 0

#### Alerta de Arrastre:

Si se detecta movimiento con el vehículo apagado recibirás una alerta vía SMS, por correo electrónico y en la App.

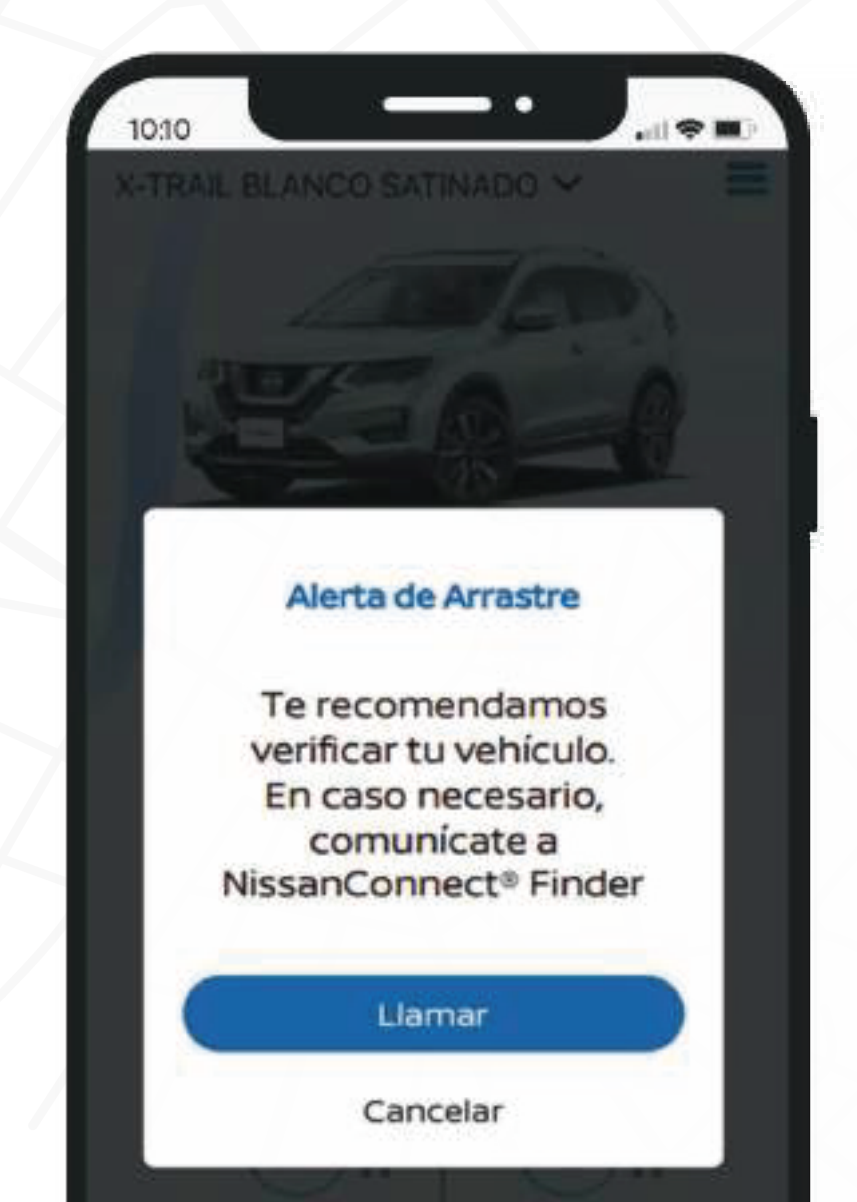

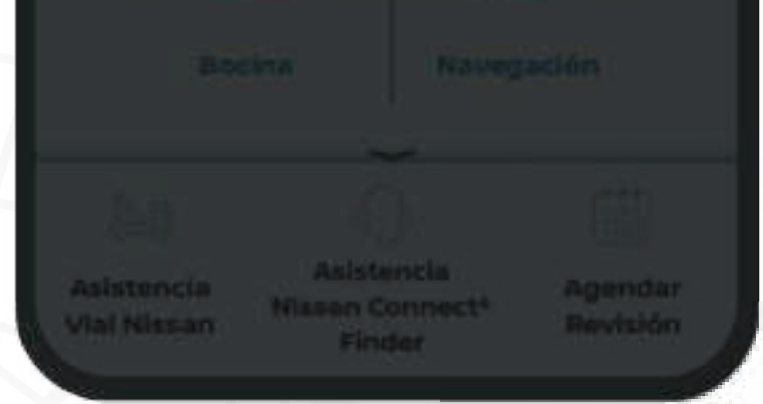

## $\nabla$

Alerta de Posible Emergencia Vial: Al detectar una desaceleración o aceleración repentina del vehículo, recibirás una alerta vía SMS, por correo electrónico y en la App.

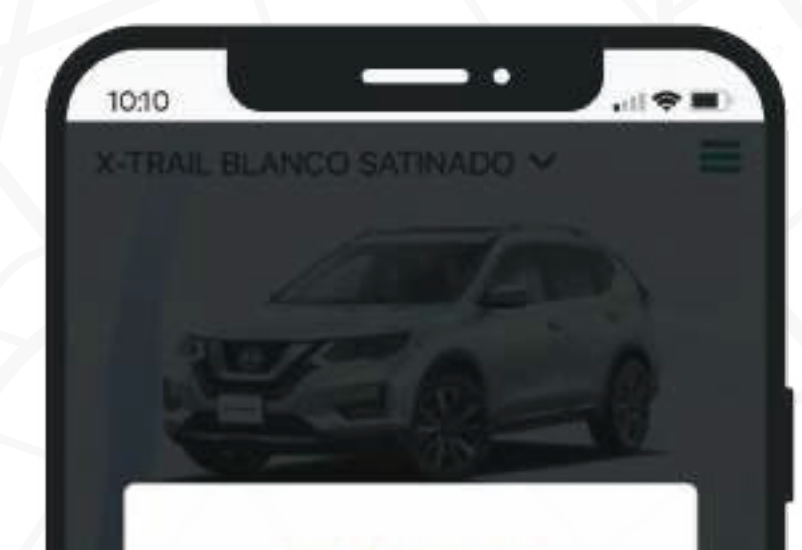

#### Alerta de posible emergencia vial

Te recomendamos verificar tu vehículo. En caso necesario, comunicate a NissanConnect® Finder

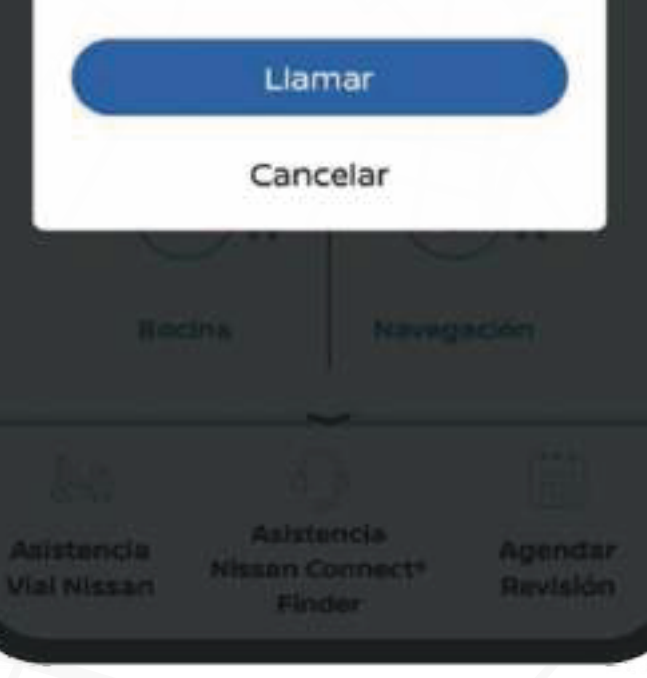

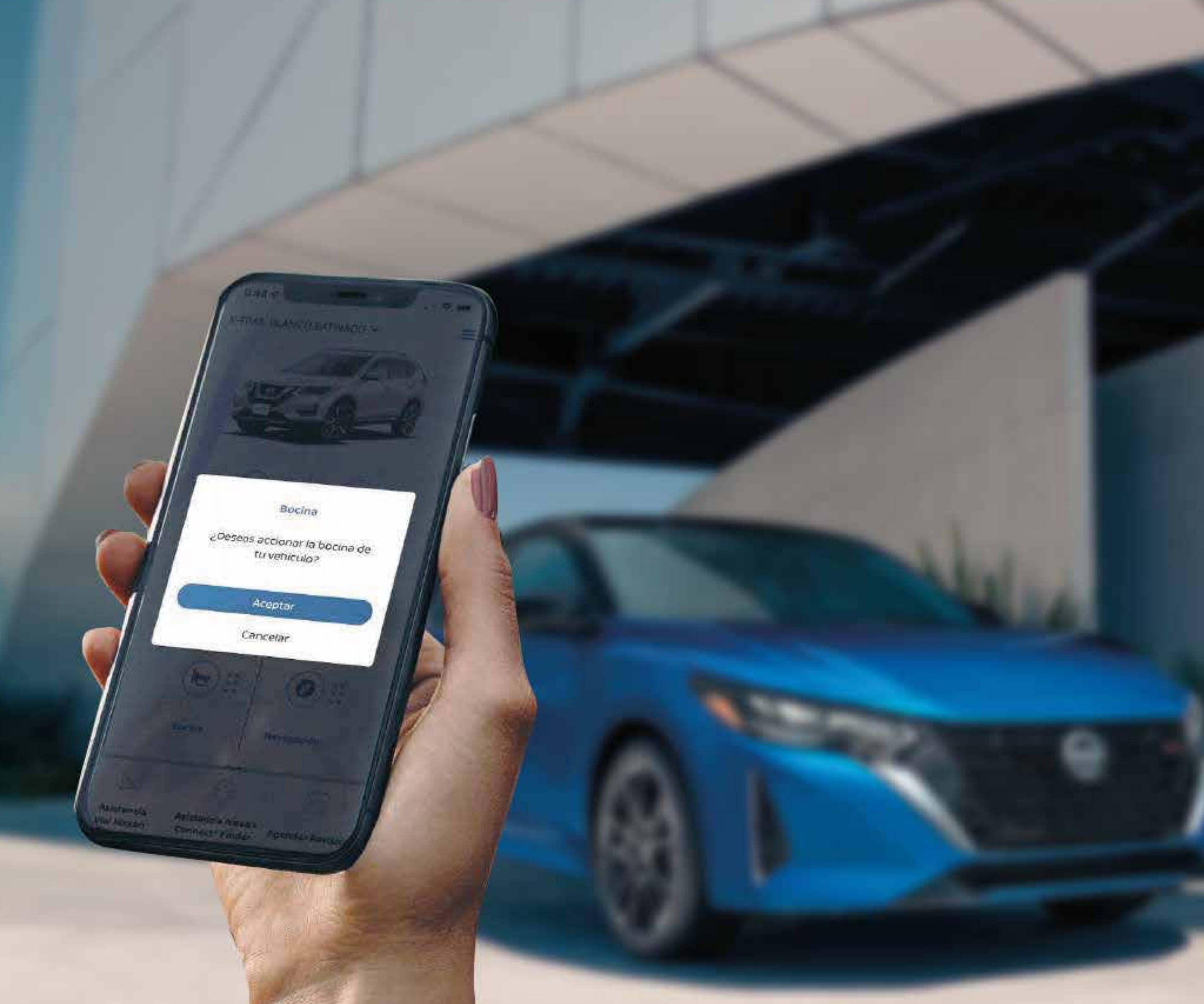

# BOCINA

Activa la bocina de tu Nissan hasta 8 veces para encontrarlo.

Solo sigue estos pasos:

- O Selecciona el ícono de "Bocina" ingresando desde la App NissanConnect® Finder.
- Aparecerá un mensaje en pantalla confirmando la acción.
- ♥ Selecciona "Aceptar".
- Tu solicitud ha sido enviada, espera la respuesta de tu auto.

# NAVEGACIÓN

Identifica sitios de interés desde los mapas integrados en tu **App NissanConnect® Finder**.

Solo sigue estos pasos:

## 0

Selecciona el ícono de "Navegación" ingresando desde tu App NissanConnect® Finder.

## $\nabla$

Elige a dónde quieres ir ingresando tu destino en el buscador.

| K Buscar |             |                            |       |
|----------|-------------|----------------------------|-------|
|          | Emiliano z. | <sup>apata</sup> - Cuernav | aca 💿 |
|          |             | other                      | 191   |

## $\nabla$

Selecciona "Iniciar" y te desplegara las Apps de navegación para que puedas seleccionar tu favorita.

## Į

¡Listo!

La ruta estará indicada en tu Smartphone para llegar a tu destino.

#### $\bigtriangledown$

Si deseas salir, solo oprime la flecha del buscador para abandonar el **"Modo navegación"**.

|          |              | 3            | 4   |
|----------|--------------|--------------|-----|
| 10000    | Lugares      | cercanos     | 0   |
| 100      | Seleccione c | los opciones |     |
| 10.00    | Cajeros Au   | tomáticos    | 2   |
| CEDEN    | Gasolinera   | 5            | ATM |
| Bugambin | Supermerc    | ados         | 25  |
| Azupenas | Farmacias    |              | -   |
|          |              |              | 6   |
|          | Cancelar     | Cambiar      |     |
|          |              | P. de las F  |     |
|          |              |              |     |
|          |              |              |     |
|          |              |              |     |
|          |              |              |     |
|          |              | 9            |     |
| dgoof    | -            | e den las    |     |
|          |              |              |     |

# NOTIFICACIONES

Consulta el historial de notificaciones y entérate de los últimos eventos relacionados con tu vehículo.

Solo sigue estos pasos:

## Ο

Selecciona el menú de la parte superior de tu app.

#### $\nabla$

Selecciona el ícono de "Notificaciones"

#### $\bigtriangledown$

Aparecerán en **la pantalla las notificaciones y alertas** más recientes que hayas

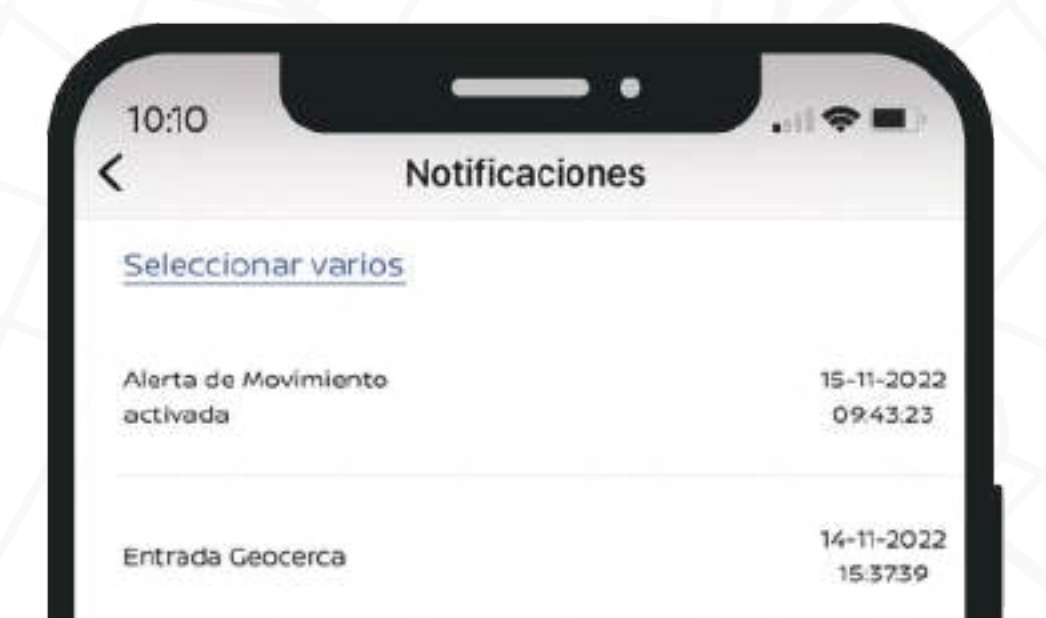

## establecido.

# $\nabla$

Da clic en **"Seleccionar varios"** para identificar cuando sucedieron y **da clic en "Ver Mapa"** para visualizar la ubicación donde sucedió.

| Salida Geocerca  | 14-11-2022<br>14:51:02 |
|------------------|------------------------|
| Fin de vlaje     | 14-11-2022<br>08:49:21 |
| Entrada Geocerca | 14-11-2022<br>08:4756  |
| Inicio de viaje  | 14-11-2022<br>08:38:37 |
| Fin de viaje     | 14-11-2022<br>071754   |
| Salida Geocerca  | 14-11-2022<br>070720   |
| Inicio de viaje  | 14-11-2022<br>0705:21  |
| Entrada Geocerca | 13-11-2022<br>225223   |

# MODO INCÓGNITO

Con esta función los vehículos registrados en tu cuenta dejarán de ser rastreados activamente.

Sigue estos pasos para activarlo:

## Ο

Selecciona el menú de la parte superior de tu app.

## $\nabla$

Selecciona el ícono "Configuración".

#### $\bigtriangledown$

Activa el botón "Modo incógnito" en la parte inferior de tus datos personales.

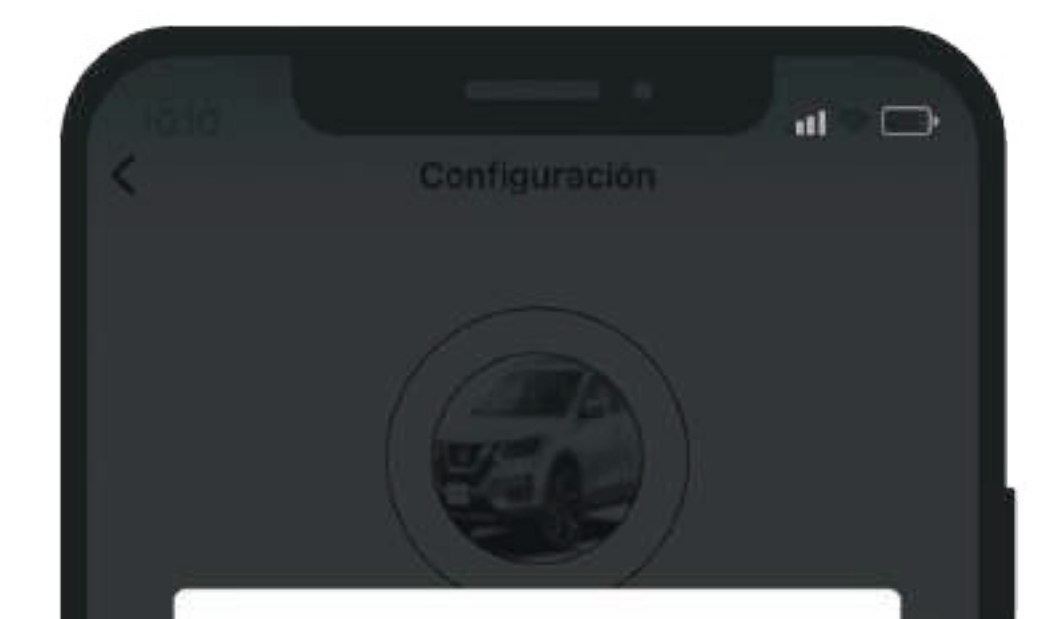

 $\nabla$ 

Aparecerá un mensaje en pantalla confirmando la acción.

## $\bigtriangledown$

Selecciona "Aceptar".

## Į

El **"Modo incógnito" será activado,** ahora los vehículos registrados en tu cuenta dejarán de ser rastreados activamente.

|    | ¡Modo incógnito activado!                                             |   |
|----|-----------------------------------------------------------------------|---|
|    | ¡Los vehículos registrados a su<br>cuenta dejarán de estar rastreados |   |
| Gn | activamente!                                                          | 6 |
|    | ¿Está seguro que deseas activar el<br>modo incógnito?                 |   |
|    | Aceptar                                                               |   |
|    | Cancelar                                                              |   |
|    | Modo melganto                                                         |   |
|    |                                                                       |   |
|    |                                                                       |   |
|    |                                                                       |   |
|    |                                                                       |   |
|    |                                                                       |   |

# ASISTENCIA DE VEHÍCULO ROBADO

Recibe apoyo en caso de robo, siguiendo el protocolo de notificación indicado en: NissanConnect.mx

Conoce el protocolo a seguir:

# 0

Selecciona el ícono "Asistencia NissanConnect® Finder" desde tu App.

## $\bigtriangledown$

Selecciona **"Llamar"** y la llamada **(800 634 6337)** se realizará desde tu teléfono celular, utilizando el saldo de tu plan **(selecciona la opc 1)**.

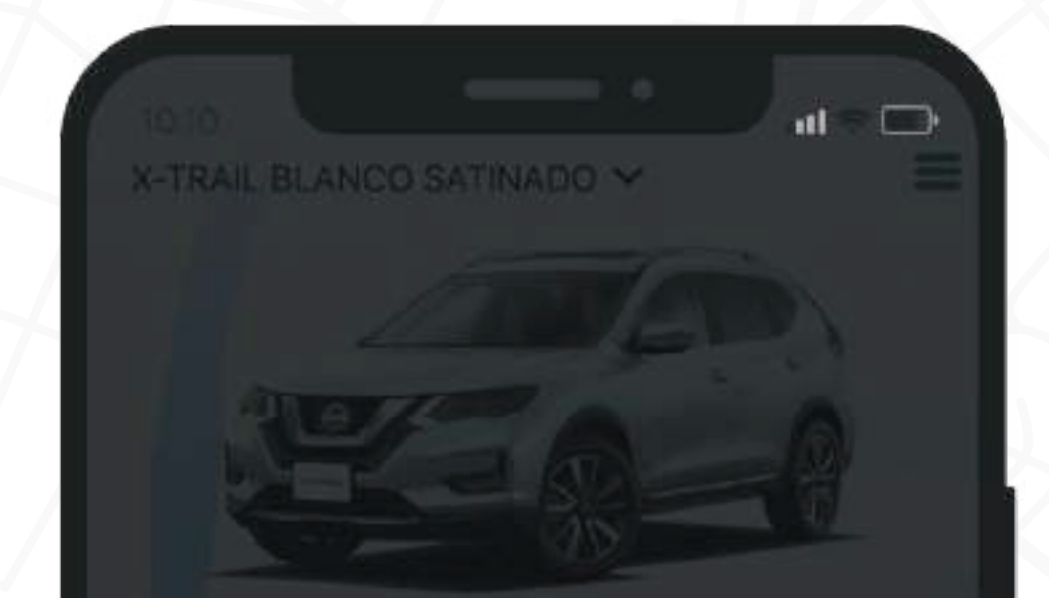

Se te preguntarán algunos datos para confirmar tu identidad (VIN, nombre, correo, modelo, etc.).

## $\bigtriangledown$

Si no lo has hecho previo a tu llamada a NissanConnect® Finder, deberás levantar un folio con las autoridades (911).\* Una vez que lo tengas comunícate al centro de atención NissanConnect® Finder.

\*Este folio no sustituye la denuncia formal, pero nos ayuda a acelerar los operativos. La denuncia es necesaria para que te sea proporcionado un número de acta y hacer las gestiones correspondientes con las autoridades.

## Į

Durante tu primer llamada se te compartirá un número de seguimiento, con el cual podrás llamar en cualquier momento para conocer el estatus de tu vehículo.

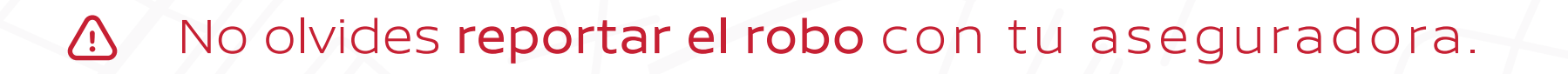

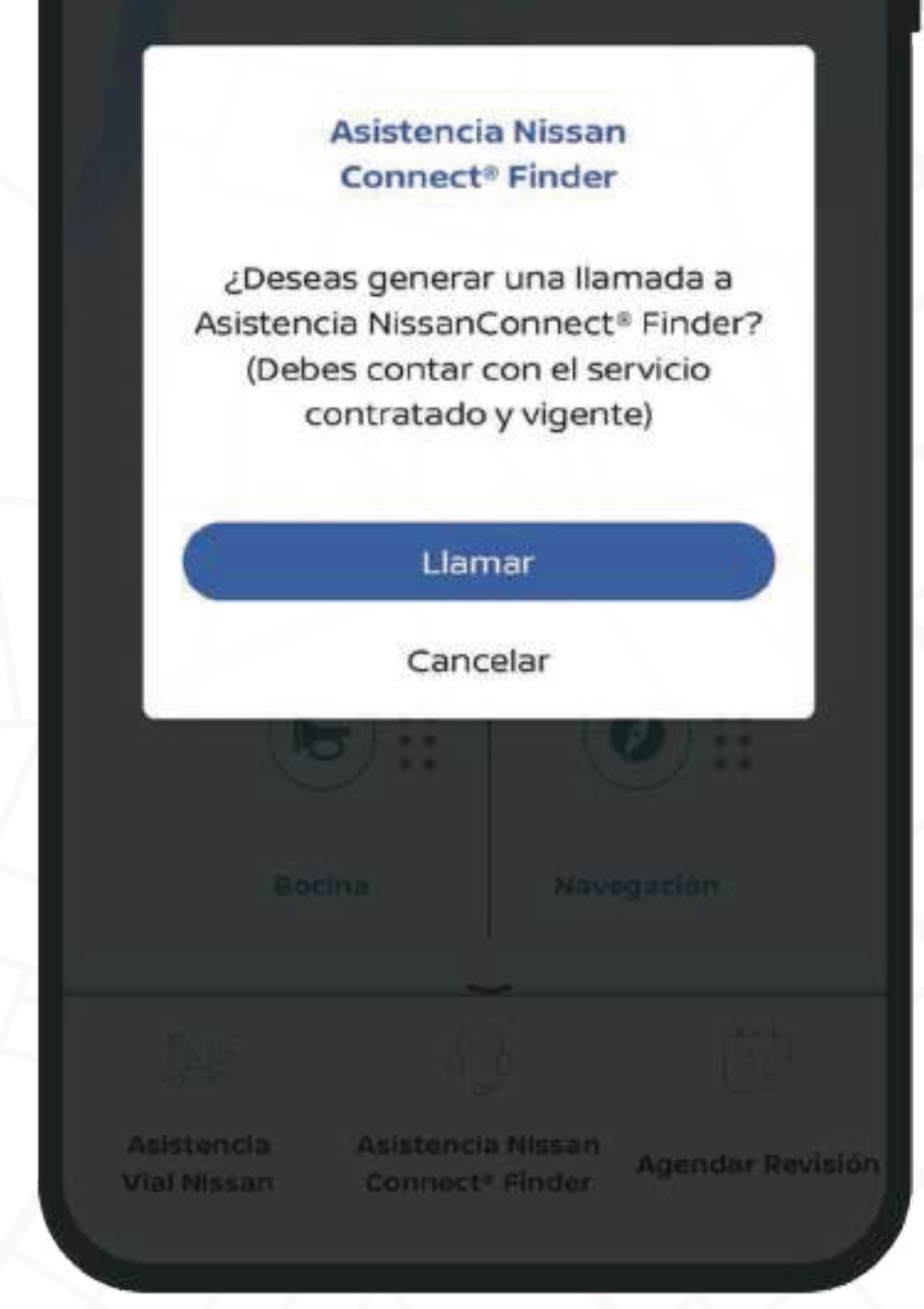

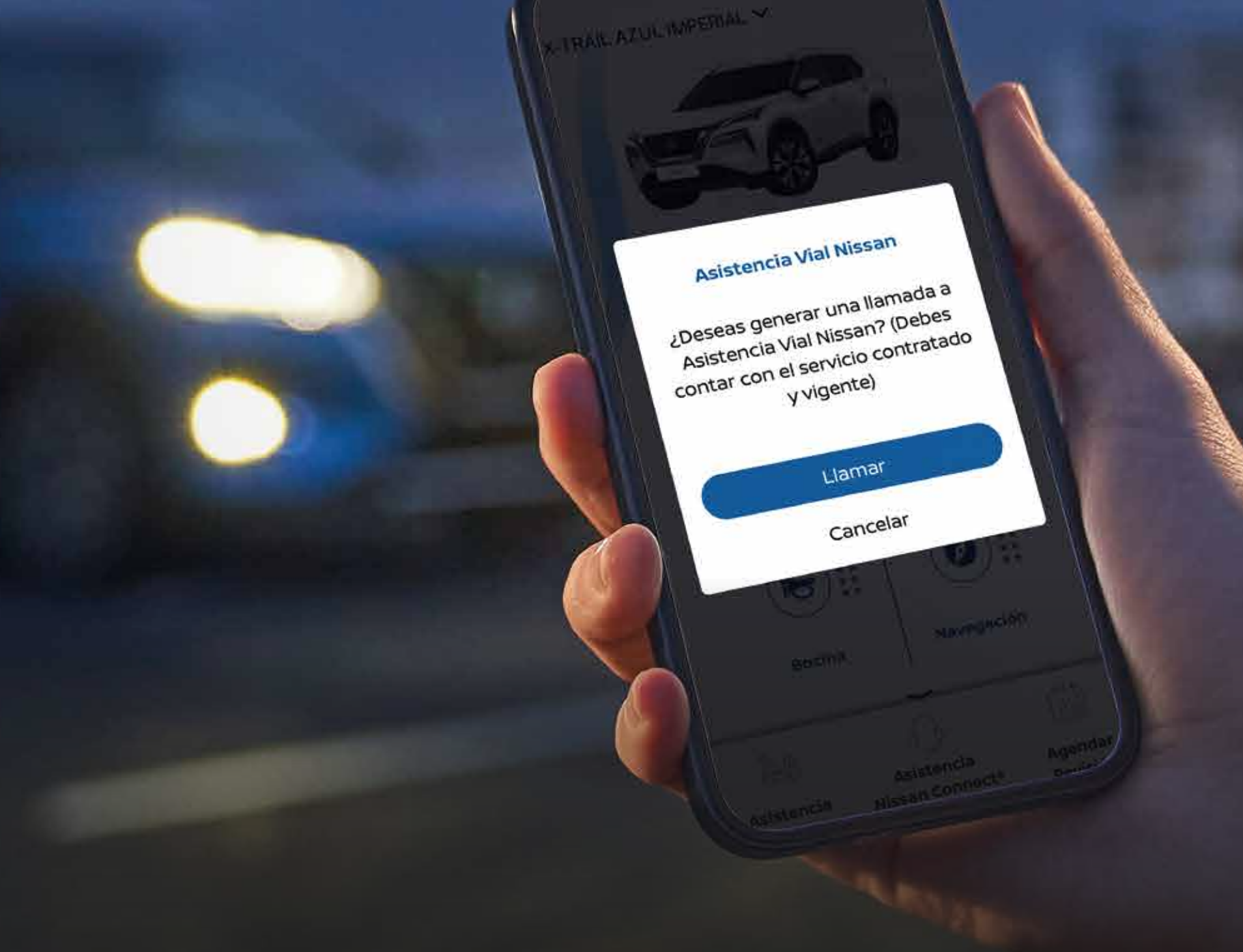

10:09 1

Desde tu App NissanConnect® Finder presiona un botón y comunícate con la Asistencia Vial Nissan.

# CONEXIÓN CON ASISTENCIA VIAL

Sigue estos pasos:

Selecciona el ícono "Asistencia Vial Nissan" en la barra inferior de tu App NissanConnect® Finder.

Selecciona "Llamar" y la llamada (55 5809 4787) se realizará desde tu teléfono celular, utilizando el saldo de tu plan.

Solicita los servicios de asistencia que requieras de acuerdo a tu cobertura.\*

\*Si deseas conocer más información acerca de **"Asistencia Vial Nissan"** consulta la siguiente página: https://www.nissan.com.mx/servicio-nissan/servicios/asistencia-vial.html.

# AGENDAR REVISIÓN

Agenda una cita con el distribuidor de tu preferencia ya sea para mantenimiento preventivo o correctivo.

Sigue estos pasos:

O Selecciona el ícono "Agendar Revisión" en la barra inferior de tu App NissanConnect® Finder.

Serás direccionado a nuestro sitio web de Nissan para que puedas agendar tu visita.

Si tienes alguna duda de NissanConnect® Finder Llama al 800 NFINDER (800 634 6337).

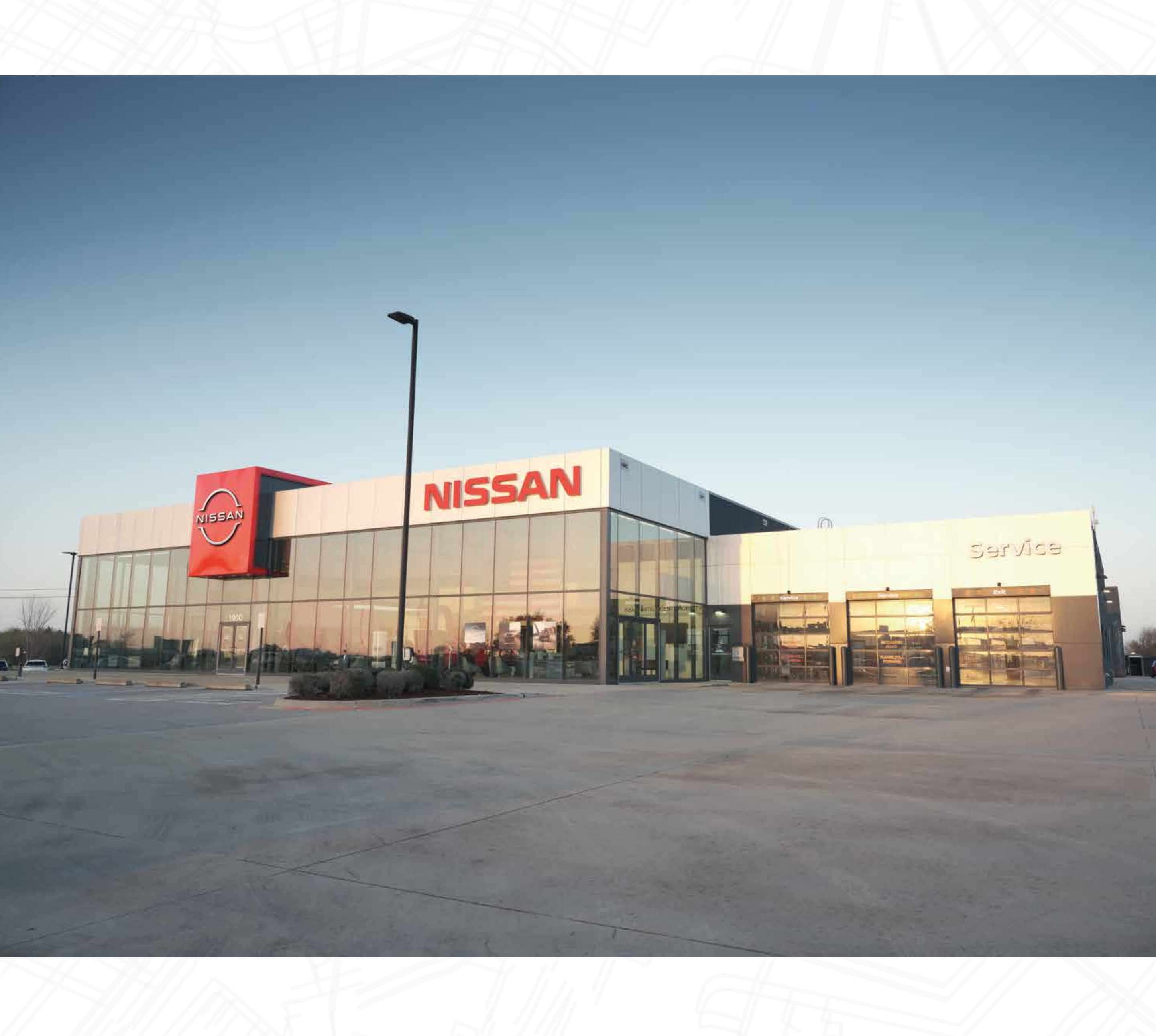

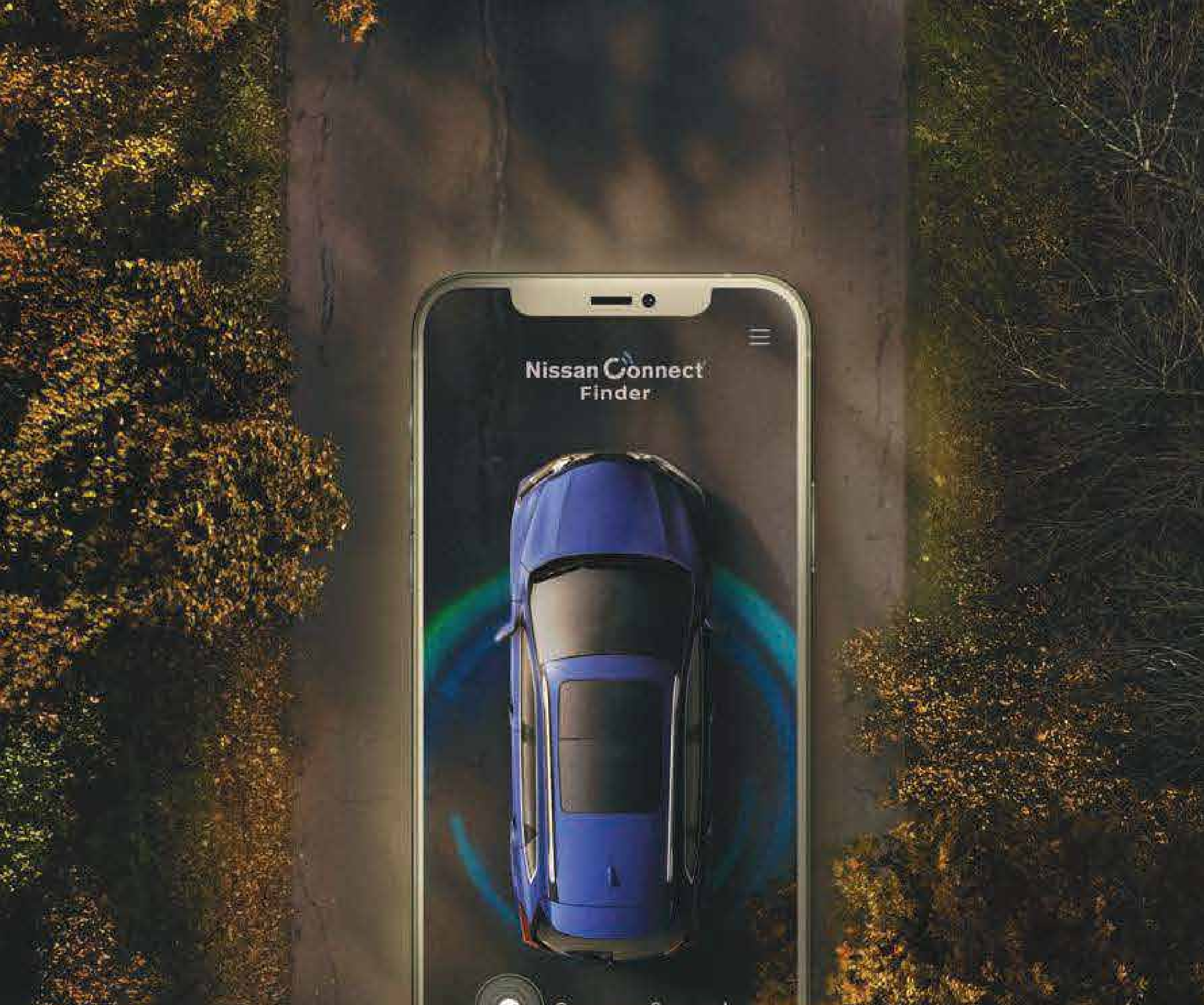

# ESTO ES NISSANCONNECT®

# SINCRONIZADO A TU VIDA

NissanConnect® Finder es un servicio opcional disponible para ciertos modelos y versiones, visita NissanConnect.mx para más detalle. Aplica cargo adicional por concepto de acondicionamiento y activación del dispositivo, el servicio solo se incluye por 12 meses contados a partir de la activación. Sujeto a la disponibilidad, conexión del GPS, la red inalámbrica, y a las limitaciones del sistema/tecnología. Consulta términos y

#### condiciones en NissanConnect.mx.